## Anleitung Patientenportal (Rechnungskopie)

Als aller erstes müssen Sie sich für das Patientenportal registrieren. Hierzu erhalten Sie via E-Mail eine Einladung.

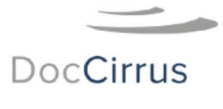

## Guten Tag,

Ihre Praxis Praxis am Bad (mediX) lädt Sie ein, künftig auch Onlinedienste Ihrer Ärztinnen und Ärzte zu nutzen.

Wenn Sie noch nicht bei Doc Cirrus registriert sind, klicken Sie bitte den Button zur Registrierung:

## Registrierung

Melden Sie sich danach bitte bei DocCirrus für unsere Onlinedienste an. Wenn Sie bereits bei Doc Cirrus registriert sind, klicken Sie bitte den Login-Button um sich anzumelden und die Praxis Ihrem Profil hinzuzufügen:

Login

Ihr Doc Cirrus Registrierungsdienst

Klicken Sie auf den Button «Registrieren». Der Benutzername ist ihre persönliche E-Mail Adresse, das Passwort dürfen Sie selbst festlegen. Mit der Registration ist der erste Schritt geschafft.

Mit dem «Login» Button können Sie sich nun einloggen. Den Login-Button finden Sie auch auf unserer Homepage: <u>www.praxisambad.ch</u> / Administration / Patientenportal / Login.

Nachdem Sie sich eingeloggt haben erscheint Ihnen als Erstes diese Ansicht:

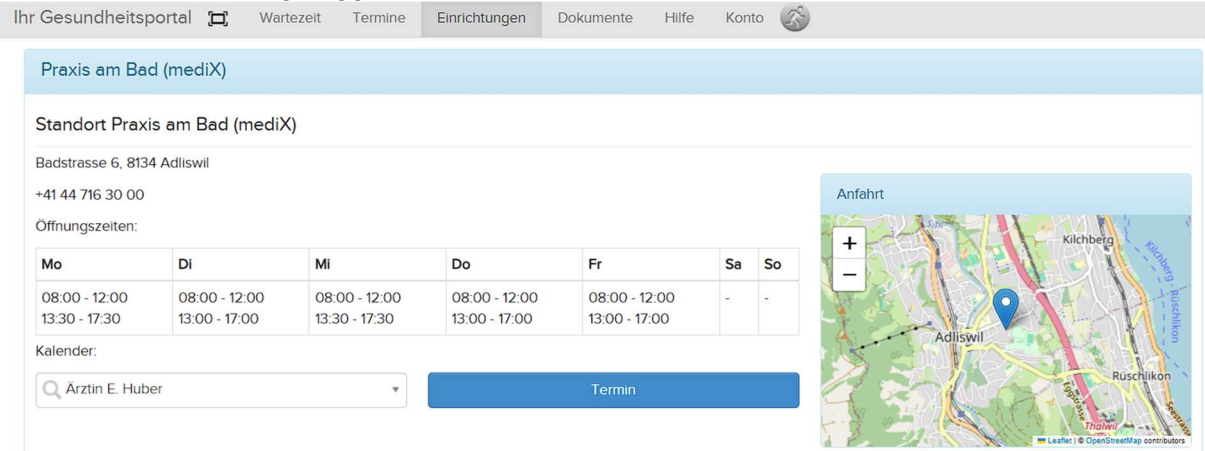

Bitte nicht verwirren lassen. Im Patientenportal sind mehrere Aktionen möglich. <u>Aktuell ist nur die Einsicht in Ihre Rechnungskopien aufgeschaltet.</u> Klicken Sie oben auf **«Dokumente».** 

Um nun Einsicht in die Rechnungskopien zu erhalten müssen Sie sich noch einmalig mit dem Browser der Praxis verbinden, resp. registrieren. Klicken Sie bitte hier auf «Registrieren».

Meine Dokumente

Ihr Browser ist noch nicht für diese Praxis registriert.

Sie werden nun nochmal eine E-Mail erhalten mit einem 5-stelligen Code. Geben Sie den Code in das Feld ein: Registrieren

| maximalen<br>schlüsselun<br>Sie diesen<br>nalig je Prax | Datenschutz<br>g muss jeder<br>Dienst nutze<br>kis registriert | und End<br>Browser<br>n wollen<br>werden. | -to-End<br>r, mit<br>1,<br>Sie |
|---------------------------------------------------------|----------------------------------------------------------------|-------------------------------------------|--------------------------------|
| schlüsselun<br>1 Sie diesen<br>1alig je Prax            | g muss jeder<br>Dienst nutze<br>kis registriert                | Browser<br>en wollen<br>werden.           | r, mit<br>1,<br>Sie            |
| n Sie diesen<br>nalig je Prax                           | Dienst nutze<br>kis registriert                                | en wollen<br>werden.                      | ı,<br>Sie                      |
| nalig je Prax                                           | as registriert                                                 | werden.                                   | Sie                            |
| ITOD COTI D                                             | up aipap DIM                                                   | Codo                                      | or                             |
| matischor [                                             | un einen Pin<br>5 Mail odor Si                                 | -Code pe<br>MS (dios                      | er                             |
| cheidet ied                                             | e Praxis selb                                                  | st) Ritte                                 | aeben                          |
| diese PIN hi                                            | ier ein.                                                       | Sty. Ditte                                | geben                          |
|                                                         |                                                                |                                           |                                |
| N Ihrer Prax                                            | (İS                                                            |                                           |                                |
|                                                         |                                                                |                                           |                                |
|                                                         |                                                                |                                           |                                |
|                                                         |                                                                |                                           |                                |
| ſ                                                       |                                                                |                                           |                                |
| diese PIN hi<br>N Ihrer Prax                            | ier ein.<br>(is                                                |                                           |                                |

Klicken Sie auf «Bestätigen».

Sie haben es geschafft! Ab jetzt können Sie sich jederzeit in das Patientenportal einloggen und haben somit Einsicht in Ihre Rechnungskopien.

| Meine Dokum           | nente               |                                                              |                      |  |
|-----------------------|---------------------|--------------------------------------------------------------|----------------------|--|
| Praxis am Bad (mediX) |                     |                                                              |                      |  |
| Datum                 | Тур                 | Beschreibung                                                 | Nutzer               |  |
| 20.02.2025            | PDF von Sumex (PDF) | Referenznummer: 54145400000000000000181867 Rebecca Gubser 🗷  | Automatischer Prozes |  |
| 20.02.2025            | PDF von Sumex (PDF) | Referenznummer: 54145400000000000000181867 Rebecca Gubser 🗷  | Automatischer Prozes |  |
| 05.02.2025            | PDF von Sumex (PDF) | Privatrechnung 🗗                                             | Automatischer Prozes |  |
| 05.02.2025            | PDF von Sumex (PDF) | Privatrechnung 🗗                                             | Automatischer Prozes |  |
| 08.01.2025            | PDF von Sumex (PDF) | Referenznummer: 541454000000000000000136953 Rebecca Gubser 🗷 | Automatischer Prozes |  |
|                       |                     |                                                              | Hinzufüg             |  |